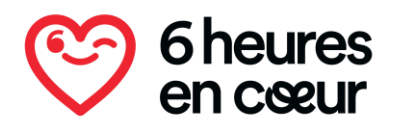

## Comment s'inscrire au 6H En Cœur 2025

Visitez la page : <u>6hencoeur.org</u>

Appuyez sur le carrée **Je m'inscris**.

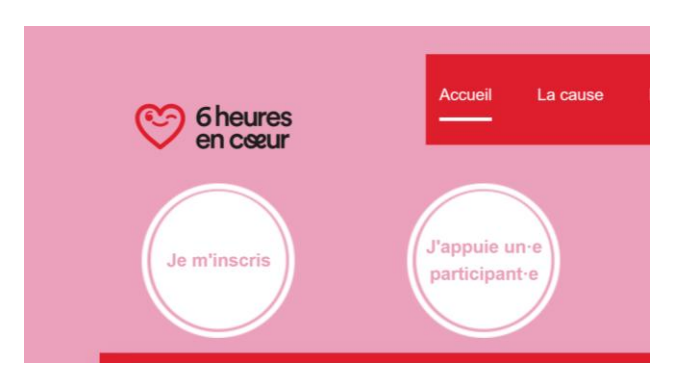

Appuyez sur l'événement de votre choix (Montréal, Québec ou virtuel)

| 6H Er                                                                                                    | n Coeur                                                                                          |  |
|----------------------------------------------------------------------------------------------------|--------------------------------------------------------------------------------------------------|--|
| Rechercher Q         6H En Coeur - À distance         Du 24 février 2025 au 24 mai 2025         À distance du 10 au 24 mai | 6H En Coeur - Montréal<br>Du 28 février 2025 au 10 mai 2025<br>Parc Maisonneuve le samedi 10 mai |  |
| 6H En Coeur - Québec<br>Du 24 février 2025 au 24 mai 2025<br>Base de Plein Air Sainte-Foy samedi 24<br>mai                 |                                                                                                  |  |

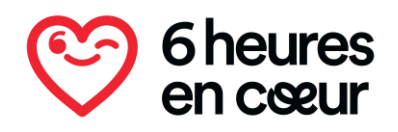

Lire les informations et appuyez sur Je m'inscris encore une fois.

| Je m'inscris                                           | Participant·e·s                                   | Équipes                             |        |
|--------------------------------------------------------|---------------------------------------------------|-------------------------------------|--------|
| Quand : Du 10 au 24 mai 2025                           |                                                   | Dons<br>Bravo Annick nour for impli | cation |
| Où : Partout où que vous soyez                         |                                                   |                                     | cauon  |
| Relevez le défi seul(e) ou en vauipe de 6 ! Nous       | s suggérons de collecter 300 \$ par personne ou 1 | 09-04-2025                          | 20 :   |
| 200 \$ par équipe, incluant les frais d'inscription.   |                                                   | Dany Gagnon                         |        |
| objectif : cumuler 6 heures d'activité physiqu         | e peu importe laquelle, en solo, en groupe ou en  | Bon défi ma chère Annick x          | х      |
| relais.                                                | et hen unherre redeeret en eeret en Breeke en er  | 09-04-2025                          | 20     |
| Date limite d'inscription : 24 mai 2025 (dernière      | pournée pour faire le défi)                       | Don privé*                          |        |
| Chaque dollar amassé aidera à soutenir les <b>enfa</b> | nts malades du cœur et leur famille               | 09-04-2025                          | 25     |
| onaque denar annaese algera a seaterni res erra        |                                                   |                                     |        |

Sélectionnez ce qui s'applique à votre situation. En tant qu'individu, inscription et joindre une équipe ou s'inscrire et créer une équipe.

|                         | Inscription<br>Activité : Inscription Régulière - À distance                                                |
|-------------------------|----------------------------------------------------------------------------------------------------|
|                         |                                                                                                    |
| Enfants : Aioutez-les à | R IAN LES                                                                                                   |
| Équipes : Rejoignez ur  | re équipe existante ou créez la vôtre (idéalement 2 à 6 personnes). L'inscription peut rester individuelle. |
| Temps limité : Vous av  | rez 30 minutes pour compléter l'inscription, sinon vous devrez recommencer.                                 |
| Astuce : Payez d'abord  | d, puis mettez à jour votre profil après l'inscription.                                                     |
|                         | M'inscrire en tant qu'individu                                                                              |
| i i                     | M'inscrire et joindre une équipe                                                                            |
|                         |                                                                                                    |
|                         | M'inscrire et former une équipe                                                                             |

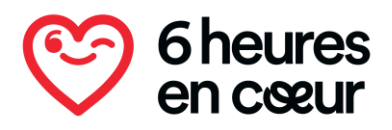

Connexion : Entrez votre **adresse courriel et votre mot de passe** (si vous avez déjà un compte) <u>Sinon veuillez créer un compte.</u>

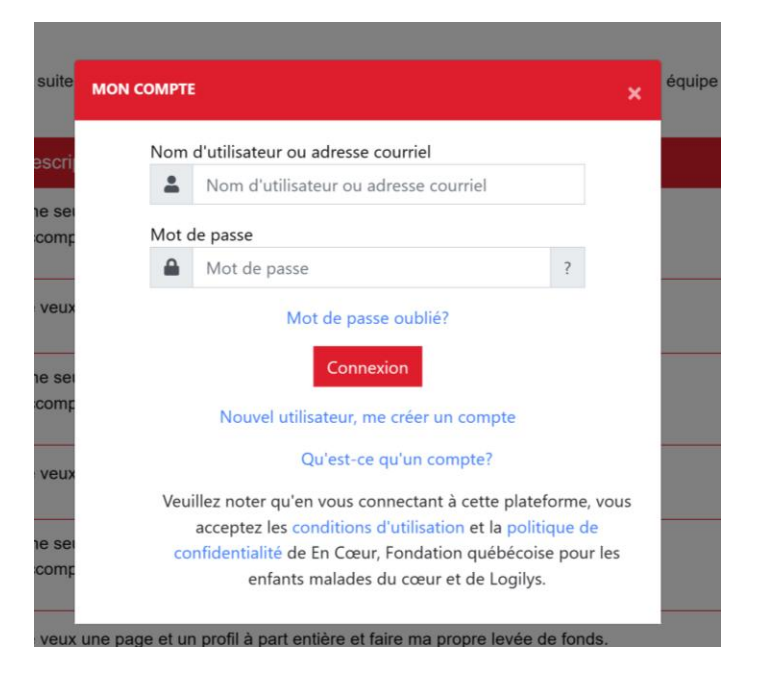

Si vous avez choisi s's'inscrire et joindre une équipe vous devrez choisir l'équipe. (seulement SI) Sinon, vous serez à la prochaine étape automatiquement.

| Jem                                         | linscris                                                                                                    | J'appuie un·e<br>participant·e |                                        | J'appuie une<br>équipe                     |                                            | Je donne                      |
|---------------------------------------------|----------------------------------------------------------------------------------------------------|--------------------------------|----------------------------------------|--------------------------------------------|--------------------------------------------|-------------------------------|
|                                             |                                                                                                    | Activité : linsc<br>M'inscri   | ription Régulière<br>re et joindre une | e - Å distance<br>e équipe                 |                                            |                               |
|                                             |                                                                                                    |                                |                                        |                                            |                                            |                               |
|                                             |                                                                                                    | Recherch                       | er Q                                   |                                            |                                            |                               |
|                                             | Équipe                                                                                                    | Recherch                       | er <b>Q</b><br>Membres                 | Dons récoltés                              | Objectif                                   |                               |
| <b>1</b>                                    | Équipe<br>FLOsanguin<br>À distance - 6H En                                                                                        | Recherch                       | er Q<br>Membres<br>3                   | Dons récoltés<br>950 \$                    | Objectif<br>500 \$                         | Joindre                       |
| <b>∲</b>                                    | Équipe<br>FLOsanguin<br>À distance - 6H En<br>Fondation En Coeur<br>À distance - 6H En                                            | Recherch                       | er Q<br>Membres<br>3<br>1              | Dons récoltés<br>950 \$<br>50 \$           | Objectif<br>500 \$<br>1 200 \$             | Joindre<br>Joindre            |
| <ul> <li>★</li> <li>♥</li> <li>▲</li> </ul> | Équipe<br>FLOsanguin<br>À distance - 6H En<br>Fondation En Coeur<br>À distance - 6H En<br>Les dames de ceur<br>À distance - 6H En | Recherch                       | Membres<br>3<br>1<br>2                 | Dons récoltés<br>950 \$<br>50 \$<br>350 \$ | Objectif<br>500 \$<br>1 200 \$<br>1 200 \$ | Joindre<br>Joindre<br>Joindre |

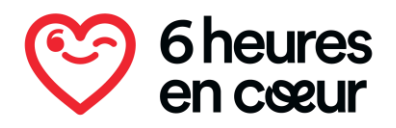

Au besoin, ajoutez/modifiez les informations de votre participation (objectif, visibilité, présentation et photo). Appuyez sur suivant.

| Objectif 300 \$ Visibilité de la page  Publique (visible sur le site)  Présentation Je participe à la 11e édition du 6H En Cœur pour relever un défi et soutenir la Fondation En Cœur dans sa mission d'accompagner les enfants malades du cœur et leur famille.  Code promotionnel                                                                     | pui uoipui                                                                                                    |                   |
|----------------------------------------------------------------------------------------------------|----------------------------------------------------------------------------------------------------|-------------------|
| 300       \$         Visibilité de la page           Publique (visible sur le site)       ✓         Présentation       ✓         Je participe à la 11e édition du 6H En Cœur pour relever un défi et soutenir la Fondation En Cœur dans sa mission d'accompagner les enfants malades du cœur et leur famille.       ✓         Code promotionnel       ✓ | Objectif                                                                                                    |                   |
| Visibilité de la page<br>Publique (visible sur le site)  Présentation  Je participe à la 11e édition du 6H En Cœur pour relever un défi et soutenir la Fondation En Cœur dans sa mission d'accompagner les enfants malades du cœur et leur famille.  Code promotionnel                                                                                  | 300                                                                                                    | \$                |
| Publique (visible sur le site)                                                                                                    | Visibilité de la page 😧                                                                                                    | Aiouter une photo |
| Présentation<br>Je participe à la 11e édition du 6H En Cœur pour<br>relever un défi et soutenir la Fondation En Cœur<br>dans sa mission d'accompagner les enfants<br>malades du cœur et leur famille.                                                                                                    | Publique (visible sur le site)                                                                                                    | ~                 |
| Code promotionnel                                                                                                    | Présentation<br>Je participe à la 11e édition du 6H En Cœur pour<br>relever un défi et soutenir la Fondation En Cœur<br>dans sa mission d'accompagner les enfants<br>malades du cœur et leur famille. |                   |
|                                                                                                    | Code promotionnel                                                                                                    |                   |

Vous arriverez maintenant sur votre profil. Pour pouvoir avoir accès à votre profil, vous devrez effectuer le paiement d'abord. Appuyez donc sur **Suivant** encore une fois.

|                     | Visibilité du participant ? Objectif                                                                                                    |
|---------------------|----------------------------------------------------------------------------------------------------|
|                     | Publique (visible sur le site) ~ 300 \$                                                                                                    |
|                     | Présentation                                                                                                    |
|                     | En Cœur dans sa mission d'accompagner les enfants malades du cœur et leur famille.<br>Chaque don, petit ou grand, fait une réelle différence.<br>Merci de tout cœur ! |
|                     | J'accepte d'être notifié par courriel                                                                                                    |
| Changer la photo    | J'accepte d'être notifié par SMS (Vidéotron n'est pas disponible)                                                                                                    |
| Modifier mon profil |                                                                                                    |

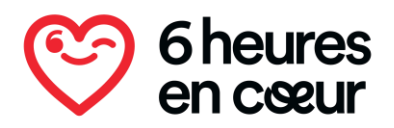

Vous serez maintenant redirigé vers la plateforme de paiement. Vous devez **Tout accepter** le consentement pour y avoir accès. (Si vous avez accepté dans le passé, cette étape ne sera pas nécessaire)

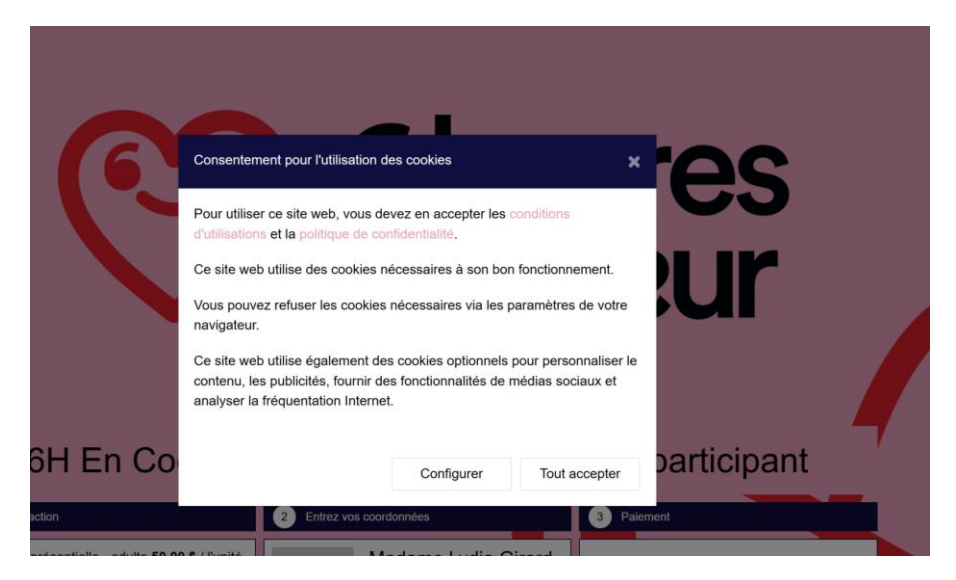

Une fois sur la page de paiement, vous avez 30 minutes maximum pour compléter la transaction. Assurez-vous de le faire dans les temps.

Vous pouvez ajouter votre tranche d'âge. Vous pouvez aussi y ajouter un ou des enfants si vous souhaitez (ils auront alors gratuitement leur dossard pour l'événement). Sachez qu'un enfant ne peut pas s'inscrire seul, un adulte soit s'inscrire et ajouter l'enfant via cette page.

|                  | Trar                            | nche d'                    | âge      |             |           |
|------------------|---------------------------------|----------------------------|----------|-------------|-----------|
|                  | Tranc                           | hes d'âge                  | s        |             |           |
|                  | 26 á                            | à 35 ans                   |          |             | 4         |
| Inscri<br>0,00 : | iption<br><b>\$</b> / I'ur<br>1 | virtuelle -<br>nité<br>+   | enfant a | accompagnat | eur<br>\$ |
| 1-               | Mad                             | dame                       |          |             | 4         |
|                  | +                               | Nicky                      |          |             |           |
|                  | +                               | Girard                     |          |             |           |
|                  | <b>Tran</b>                     | <b>nche d'</b><br>he d'âge | âge      |             |           |
|                  |                                 | -                          |          |             |           |

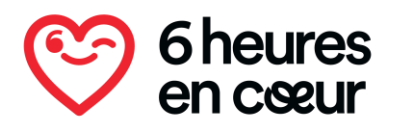

Nous vous rappelons qu'un profil par adulte est nécessaire. Si vous venez avec un autre adulte, vous devrez faire une 2º inscription avec une adresse courriel différente.

Lors de l'inscription d'un 2<sup>e</sup> adulte, veuillez utiliser un autre navigateur web ou vider votre mémoire, car le site enregistre l'information de l'inscription précédente.

Si vous souhaitez ajouter un don au montant de votre inscription, ajoutez-le à l'endroit indiqué DON.

Ajoutez les informations de votre carte bancaire et ensuite appuyez sur Confirmer.

| POUR TOUTE AUTRE RAISON QU'ELLE<br>JUGE APPROPRIÉE. EN CAS<br>D'ANNULATION, LES FRAIS D'INSCRIPTION<br>NE SERONT PAS REMBOURSÉS.<br>Carte de crédit<br>Numéro de carte<br>##### ##### ######################### |  |
|----------------------------------------------------------------------------------------------------|--|
| Date d'expiration                                                                                                    |  |
| MM / AA                                                                                                    |  |
| Numéro de contrôle                                                                                                    |  |
| Abonnement à l'infolettre En Coeur Veuillez noter qu'en complétant ce formulaire, vous acceptez les conditions d'utilisation et politique de confidentialité.  Confirmer                                        |  |
|                                                                                                    |  |
| Temps restant à votre session : 24:48                                                                                                    |  |

(Nous vous rappelons que vous aurez un reçu fiscal seulement pour la portion don.

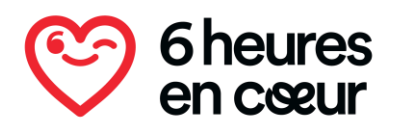

Vous serez alors dirigé vers la confirmation de votre inscription. Vous devrez recevoir un courriel sous peu également. Sachez que vous pouvez revenir sur la plateforme en tout temps avec votre nom d'utilisateur et votre mot de passe.

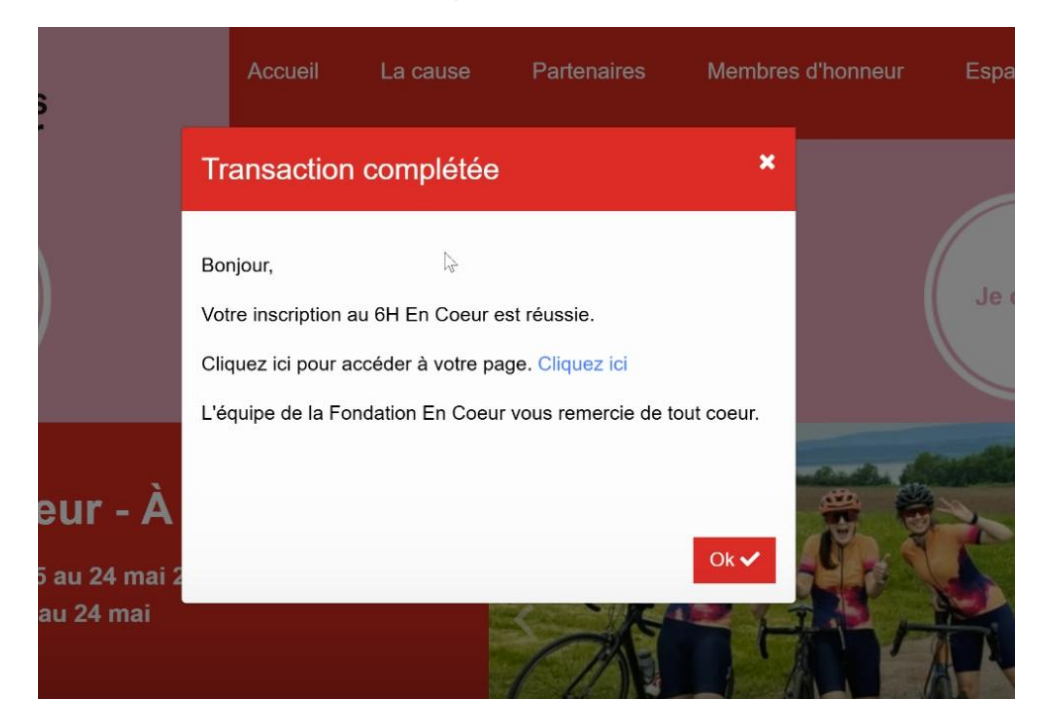

N'oubliez pas, si vous souhaitez inscrire un autre adulte, vous devez prendre une nouvelle adresse courriel et il est préférable de changer de navigateur web, car vos informations seront probablement conservées.